## IMPORTANT: Galaxy Wiring & Configuration for SCM PAT1241 Reader

#### The following configuration supports SCM Microsystems PAT1241 Readers in System Galaxy.

#### Step 1) SCM Microsystems PAT1241 Reader

- a) FIRMWARE = F4EE
- b) Wire **D0** on reader terminal to **D0** on Galaxy DPI terminal
- c) Wire D1 on reader terminal to D1 on Galaxy DPI terminal
- d) Wire LED on reader terminal LED on Galaxy DPI terminal
- e) Use a separate 12V Power Supply for reader (observe polarity)
- f) Place all dipswitches (1 thru 8) in the OFF position
- g) CARD RECOGNITION:
  - For "CAC ONLY": Install jumper wire between REL GRN and REL 2 on back of SCM Reader (*as shown in the diagram on the right*).
  - For both Prox & CAC: Remove jumper from REL GRN and REL 2 on back of reader. (also see Step 3-D if using optional Schedule Mode)

#### Step 2) SYSTEM GALAXY CONTROL PANEL

- a) Galaxy CPU = set *Extended Card Format* to 'yes'
  - this can be set using HyperTerminal
  - type 'yes' all lower-case (omit quotation marks)

### Step 3) SYSTEM GALAXY SOFTWARE

a) Go to Loop Properties screen: Card Settings tab

- set Wiegand Start Bit = 0 (zero)
- set Wiegand Stop Bit = 255

NOTE: This option is enabled through a registry setting. Call Galaxy Technical Support for assistance.

- b) Go to Loop Properties screen: *Advanced* tab
  - Set Card Data Mode = Extended (256Bits)
- c) Go to Loop Properties screen: *LED Options* tab
  - set Door Locked = Steady High
    - set Door Unlocked = Steady Low

# IMPORTANT: This LOOP-WIDE SETTING affects LED behavior of <u>all</u> readers on the same loop (regardless of reader type).

d) Schedule Mode (optional): Go to Reader Properties screen: *Relay2 Options* tab

- SCM Jumper must be REMOVED from REL 2 to REL GND.
- SCM Relay 2 must be wired to DPI Relay 2 (see SG 600 Hardware Guide)
- When schedule is active (green), reader accepts only CAC+PIN (Prox = disabled) if DPI Relay 2 is wired Normally Open. Inactive (red) would accept both card types.
- Always test your wiring with schedule in both states to confirm you have configured the Schedule Mode as needed.

NOTE: For instructions on creating schedules, see <u>System Galaxy Software User Guide</u>. NOTE: This READER-SPECIFIC SETTING only affects the behavior of the selected reader.

0 PAT RELGRN-0 ŵ ZN DOO B 鬿 щ 0 5 1241 READER TERMINAL 0000000000 < GALAXY DPI > ØØ  $\oslash$ 12V GRN GRA 늉 12 VDC + 12VDC GRN Power Supply 234567 (separate) (ALL OFF)

(Shown with SCM Jumper Installed "Contact Card / CAC Only")

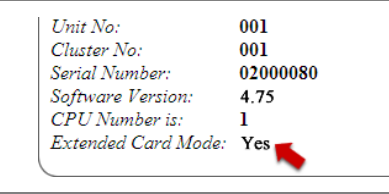

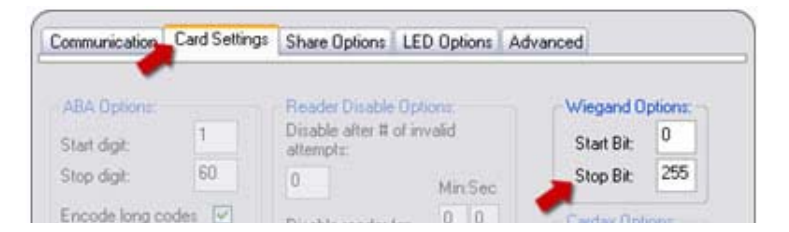

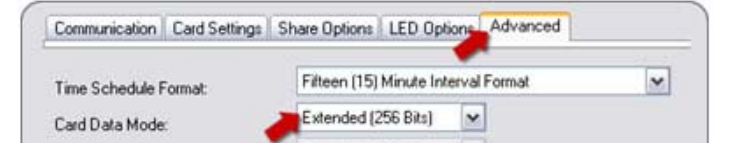

Communication Card Settings Share Options LED Options Advanced

When Door is Locked:

Steady High

O Steady Low (Default)

Choose the options that best describes how you want the reader LED (brown wire) to behave when the door is in the locked and unlocked states.

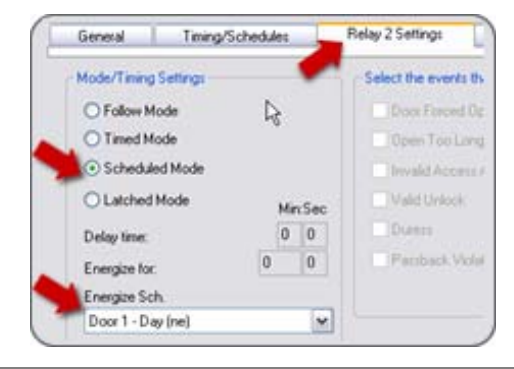

When Door is Unlocked:

Steady Low

O Steady High

SCM-PAT1241 Reader Installation Notice (document revision c)